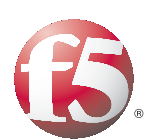

# Deploying the BIG-IP LTM System with Oracle Beehive Collaboration Suite

# Introducing the F5 and Oracle Beehive deployment guide

Welcome to the F5 and Oracle® Beehive Collaboration suite deployment guide. This guide contains step-by-step procedures for configuring F5 devices for Beehive deployments in a secure, fast and highly available deployment. This document was produced as a joint effort between F5 and Oracle and describes the configuration and operational best practices for using F5 BIG-IP as the application delivery controller with an Oracle Beehive Maximum Availability Architecture (MAA) deployment.

Oracle Beehive provides an integrated set of collaboration services built on a single scalable, secure, enterprise-class collaboration platform. Beehive allows users to access their collaborative information through familiar tools while enabling IT to consolidate infrastructure and implement a centrally managed, secure, and compliant collaboration environment built on Oracle technology.

For more information on Oracle Beehive, see *http://www.oracle.com/technology/products/beehive/index.html* For more information on the F5 devices included in this guide, see *http://www.f5.com/products/*.

# Prerequisites and configuration notes

The following are general prerequisites for this deployment.

- While this deployment guide includes some Oracle Beehive configuration procedures, most of the procedures in this document are performed on the BIG-IP Local Traffic Manager (LTM) system. For more information on how to deploy or configure Oracle Beehive, consult the appropriate Oracle documentation.
- This document is written with the assumption that you are familiar with both the F5 devices and Oracle Beehive Collaboration software. For more information on configuring these products, consult the appropriate documentation.
- For Beehive, you should configure the first application node before cloning other application nodes to save configuration steps. When you have finished the configuration in this guide, you can clone the Beehive application node. For more information, consult the Oracle documentation.
- We recommend you create a Beehive generic user for BIG-IP LTM health monitors to use for more granular service level monitoring.
- The BIG-IP LTM system should be running version 9.4.7. We strongly recommend using version 10.0.1 or later.
- The following BIG-IP LTM configuration instructions assume you are connected to the web-based configuration utility using a web browser.

## Product versions and revision history

Product and versions tested for this deployment guide:

| Product Tested | Version Tested                           |
|----------------|------------------------------------------|
| BIG-IP LTM     | v10.0.1 (applicable to v9.4.7 and later) |
| Oracle Beehive | v1.5                                     |

Revision history:

| Document Version | Description          |
|------------------|----------------------|
| 1.0              | New deployment guide |

## Configuration example

The architecture presented in Figure 1 is one example of an MAA implementation for Oracle Beehive. The rich set of Oracle high availability features provide the flexibility to implement an MAA architecture that is optimized for your specific business requirements.

The Application Tier is the core of the system and includes all Oracle Beehive server components, including interoperable, function-specific services that provide the system's enterprise collaboration features.

The Application Tier supports multiple Oracle Beehive server instances. Each Oracle Beehive server instance includes the necessary components to host the Oracle Beehive services, including:

- Oracle HTTP Server: The Web server component which enables connections between supported clients over Hypertext Transport Protocol (HTTP) and Secure Hypertext Transport Protocol (HTTPS).
- Oracle Application Server Containers for J2EE (OC4J): J2EE v1.4
   -compliant containers that provides an infrastructure for deploying, undeploying, and redeploying J2EE-compliant applications and modules. Oracle Beehive services are deployed in OC4J containers.

This deployment guide focuses on the F5 BIG-IP LTM providing traffic management for the following Beehive Application Tier services/components:

- Calendaring Extensions for WebDAV (CalDAV)
- Extensible Messaging and Presence Protocol (XMPP)
- File Transfer Protocol (FTP)
- Internet Message Access Protocol (IMAP)
- Simple Mail Transfer Protocol (SMTP)
- Web-based Distributed Authoring and Versioning (WebDAV)

- Oracle Beehive Integration for Outlook (OBIO)
- Push Internet Message Access Protocol (P-IMAP)
- Open Mobile Alliance Data Synchronization (OMA-DS)

The following is an architectural overview of the F5 and Beehive deployment, based on the Oracle Maximum Available Architecture.

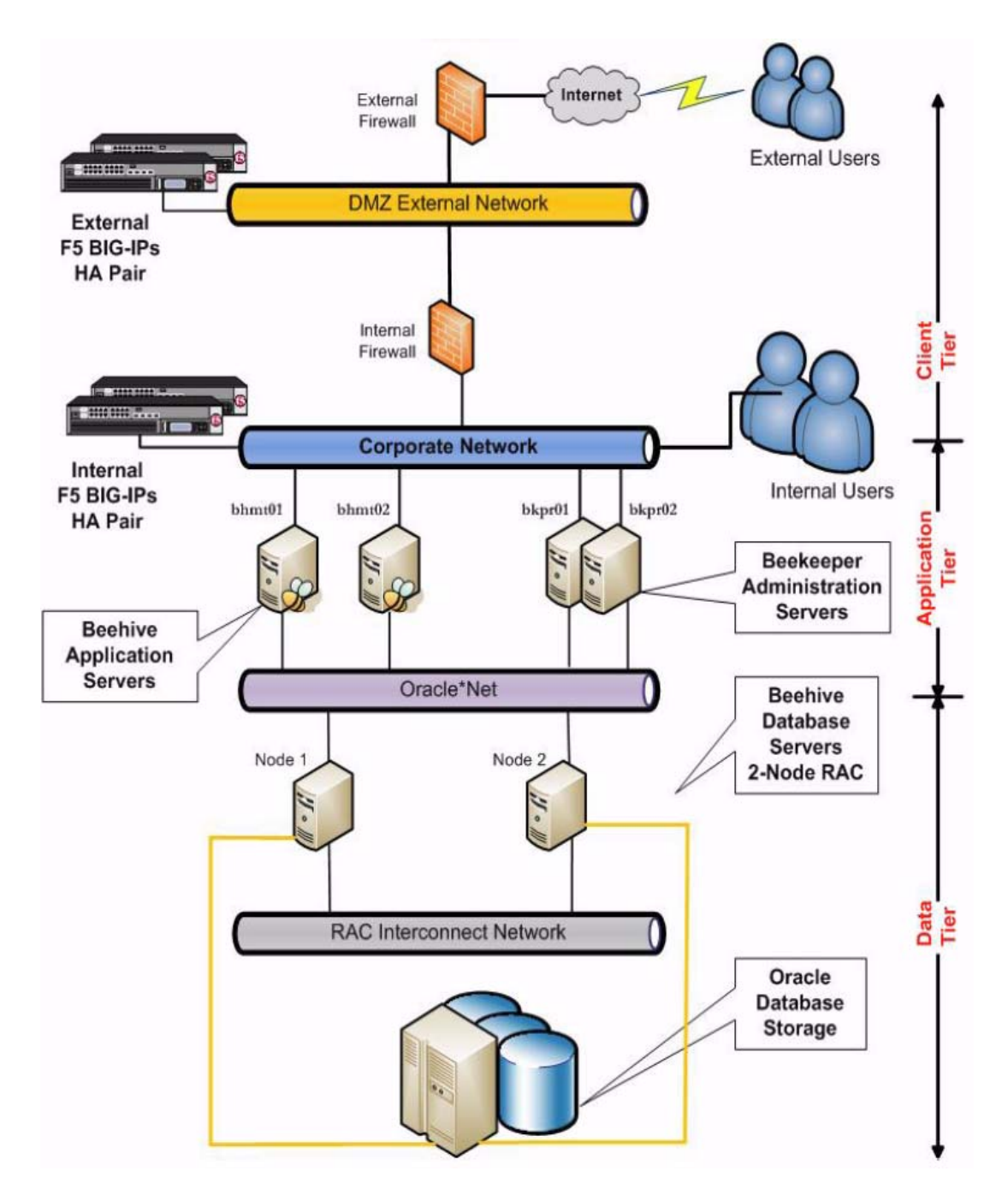

Figure 1 BIG-IP LTM and Oracle Beehive logical configuration example

# Deploying the BIG-IP LTM with Oracle Beehive

This deployment guide is divided into the following sections:

- Configuring the BIG-IP LTM, on page 4
- Configuring Oracle Beehive for the BIG-IP LTM, on page 14
- Configuring the BIG-IP LTM to offload SSL (optional), on page 18

We recommend you save your existing BIG-IP configuration before you begin the procedures in this Deployment Guide. For information on backing up or restoring a BIG-IP LTM configuration, refer to the appropriate BIG-IP LTM manual, available on *Ask F5*.

# Configuring the BIG-IP LTM

In this section we configure the BIG-IP LTM for multiple Oracle Beehive services. Because the LTM configuration for each Beehive service is nearly identical, rather than repeat the set of instructions for each service, we provide a detailed example for one set of BIG-IP LTM configuration objects (health monitor, load balancing pool, profile, and virtual server).

Table 1, on page 5 contains a list of Beehive services, and the associated information (such as monitor type and ports) to use when configuring the BIG-IP LTM. Review each table, and for the services and protocols applicable to your configuration, repeat the procedures in *Configuring the BIG-IP LTM for the Beehive services*, using the information from the table as appropriate.

#### How to use the following table

For each of the line items in the following tables, you must create a health monitor, pool, profile(s), and virtual server on the BIG-IP LTM. You may want to print the table for reference.

♦ Beehive Service

This describes the Beehive service.

Monitor Type

This is the type of health monitor. When configuring the BIG-IP LTM monitor, you select this monitor from the **Type** list.

#### TCP Port

This is the TCP port used by the service. You use this port when configuring the BIG-IP LTM pool in the **Service Port** field.

Virtual Server Port

This is the Service Port you enter when configuring the BIG-IP LTM virtual server in the **Service Port** field.

• F5 Profiles

This column contains the TCP profiles you must create while configuring the BIG-IP LTM system. All objects have a TCP profile. Some of the objects have additional profiles.

| Beehive Service                             | Monitor type | TCP Port | Virtual Server Port | Profiles         |
|---------------------------------------------|--------------|----------|---------------------|------------------|
| Beehive HTTP                                | HTTP         | 7777     | 80                  | TCP              |
| IMAP                                        | IMAP         | 5143     | 143                 | TCP              |
| SMTP                                        | SMTP         | 2225     | 25                  | TCP              |
| Beehive Transport<br>Protocol (BTP)         | ТСР          | 21401    | 21401               | TCP              |
| Beehive Transport<br>Protocol Secure (BTPS) | ТСР          | 5224     | 5224                | TCP              |
| XMPP Presence                               | TCP          | 5122     | 5222                | TCP              |
| XMPPS Presence                              | TCP          | 5123     | 5223                | TCP              |
| FTP                                         | FTP          | 2121     | 2121                | ТСР              |
| Beekeeper HTTP                              | HTTP         | 7779     | 80                  | TCP, persistence |

 Table 1
 Table of Beehive services and associated BIG-IP configuration objects

#### 🔶 Important

If you are using the BIG-IP LTM system to offload SSL for services such as **Beehive HTTPS**, **IMAPS**, **SMTPS**, **FTPS**, and **Beekeeper HTTPS**, there are additional BIG-IP LTM configuration objects you must configure. After completing the following non-SSL objects, see **Configuring the BIG-IP LTM to offload SSL (optional)**, on page 18. We have documented both secure and unsecure connections for completeness. As a best practice, we recommend using only secure connections.

# Configuring the BIG-IP LTM for the Beehive services

Use the following procedures as a template for configuring the Beehive services applicable to your configuration, as described in Table 1.

#### Creating the health monitors

The first step is to configure the health monitor. This procedure uses entries from the **Monitor Type** and **CP Port** columns in the table above.

#### Note

There are three services that have additional fields specific to the health monitor type (IMAP, SMTP, and FTP). They are clearly marked in the following procedure.

#### To configure a health monitor

- 1. On the Main tab, expand Local Traffic, and then click Monitors. The Monitors screen opens.
- 2. Click the Create button. The New Monitor screen opens.
- In the Name box, type a unique name for this monitor. We recommend prefacing the monitor name with *mon\_* and then including the Beehive Service and TCP port number from Table 1. For example, mon\_http7777.
- From the Type list, select the monitor type found in the Monitor Type column in Table 1. For example, if the column contains HTTP, select HTTP from the list.
- 5. From the Configuration list, select Advanced.
- 6. In the Configuration section, in the **Interval** and **Timeout** boxes, type an Interval and Timeout. We recommend at least a 1:3 +1 ratio between the interval and the timeout. In our example, we use a Interval of **30** and a Timeout of **91**.
- 7. For the **IMAP** monitor only:
  - a) In the **User Name** box, type the name of a dedicated monitor account. In our example, we type **F5monitor**.
  - b) In the **Password** box, type the password associated with the user name in step a (see Figure 12, on page 25).
- 8. For the **SMTP** monitor only:
  - a) In the **Domain** box, type the name of your SMTP domain. In our example, we type **siterequest.com** (see Figure 13, on page 26).
- 9. For the **FTP** monitor only:
  - a) In the **User Name** box, type the name of a dedicated monitor account. In our example, we type **F5monitor**.
  - b) In the **Password** box, type the password associated with the user name in step a.
  - c) In the **Path/Filename** box, type the full path and filename of the file the system attempts to download. In our example, we type
  - /Oracle/F5monitorsPersonalWorkspace/Documents/monitor.txt

#### See Figure 14, on page 27.

- In the Alias Service Port box, type the appropriate port found in the TCP Port column. For example, if the column contains 7777, type 7777 in the Alias Service Port box (see Figure 2 for this example).
- 11. All other configuration settings are optional, configure as applicable for your deployment.
- 12. Click the Finished button.

| Name                | mon_http7777 |
|---------------------|--------------|
| Туре                | HTTP         |
| Import Settings     | http         |
| onfiguration: Basic |              |
| Interval            | 30 seconds   |
| Timeout             | 91 seconds   |
| Send String         | GET /        |
| Receive String      |              |
| User Name           |              |
| Password            |              |
| Reverse             | C Yes ☉ No   |
| Transparent         | C Yes 🖲 No   |

Figure 2 Creating the health monitor

### Creating the Beehive pools

The next step is to create the pools on the BIG-IP LTM system. This procedure uses entries from the **TCP Port** column in the table above.

#### To create the pools

- 1. On the Main tab, expand **Local Traffic**, and then click **Pools**. The Pool screen opens.
- 2. Click the Create button. The New Pool screen opens.
- In the Name box, type a unique name for this Pool. We recommend prefacing the pool name with *pool\_* and then including the Beehive Service and TCP port number from Table 1. For example, pool\_http7777.
- 4. In the Health Monitors section, from the **Available** list, select the name of the monitor you created in *Creating the health monitors*, on page 5, and click the Add (<<) button. Be sure to use the monitor that is associated with the same service or protocol as this pool. For example, if you are configuring the pool **pool\_http7777**, you would select **mon\_http7777**.

- 5. In the Resources section, from the **Load Balancing Method** list, choose your preferred load balancing method (different load balancing methods may yield optimal results for a particular network). We recommend selecting **Least Connections (member)** for all pools in this configuration.
- 6. In the New Members section, you add the Beehive servers to the pool.
  - a) In the Address box, type the IP address of the Beehive Server.
  - b) In the **Service Port** box, type the service number from the **TCP Port** column in the table above. For example, if you are configuring the Beehive HTTP pool, use port 7777.
  - c) Click the Add button to add the member to the list.
  - d) Repeat steps a-c for each server you want to add to the pool.
- 7. Click the **Finished** button.

| Local Traffic » Pools » New Pool |                                                                                                    |  |
|----------------------------------|----------------------------------------------------------------------------------------------------|--|
| Configuration: Basic 💌           |                                                                                                    |  |
| Name                             | pool_http7777                                                                                                    |  |
| Health Monitors                  | Active Available<br>mon_http7777                                                                                                    |  |
| Resources                        |                                                                                                    |  |
| Load Balancing Method            | Least Connections (member)                                                                                                    |  |
| Priority Group Activation        | Disabled                                                                                                    |  |
| New Members                      | New Address C Node List Address: 10.10.10.153 Service Port: 7777 Select Add  R:1 P:1 10.10.10.150:7777 R:1 P:1 10.10.151:7777 R:1 P:1 10.10.151:7777 R:1 P:1 10.10.153:7777 R:1 P:1 10.10.153:7777 Edit Delete |  |
| Cancel Repeat Finished           |                                                                                                    |  |

Figure 3 Configuring the BIG-IP pool

### Creating the TCP profiles

The next step is to create a TCP profile. A profile is an F5 object that contains user-configurable settings for controlling the behavior of a particular type of network traffic, such as TCP or HTTP connections. Using

profiles enhances your control over managing network traffic, and makes traffic-management tasks easier and more efficient. It also allows for different characteristics to be matched to specific client or applications.

#### **Note**

The TCP profile uses an **Idle Timeout** setting of 30 minutes (1800 seconds) for the TCP timeout settings. The Idle Timeout setting determines how long the BIG-IP holds open a TCP connection to a Beehive service after there is no activity on the connection. This is a general recommendation that you may need to change to match your network environment.

#### To create a new TCP profile

- 1. On the Main tab, expand Local Traffic, and then click Profiles.
- 2. On the Menu bar, from the **Protocol** menu, select **TCP**.
- 3. In the upper right portion of the screen, click the **Create** button. The New TCP Profile screen opens.
- In the Name box, type a unique name for this profile. We recommend prefacing the profile name with *tcp\_* and then including the Beehive Service and TCP port number from Table 1. For example, tcp\_http7777.
- 5. In the **Idle Timeout** row, check the **Custom** box. Leave the list set to **Specify**, and in the box, type **1800**.
- 6. Modify the rest of the settings as applicable for your network. The default settings should suffice for most networks.
- 7. Click the **Finished** button (see Figure 4).

| Local Traffic » Profiles : Protocol : TCP » New TCP Profile |                             |  |
|-------------------------------------------------------------|-----------------------------|--|
| General Properties                                          |                             |  |
| Name                                                        | tcp_http7777                |  |
| Parent Profile                                              | tcp                         |  |
| Settings                                                    | Custom F                    |  |
| Reset On Timeout                                            | Enabled I                   |  |
| Time Wait Recycle                                           | Enabled I                   |  |
| Delayed Acks                                                | Enabled I                   |  |
| Proxy Maximum Segment                                       |                             |  |
| Proxy Options                                               | E 1                         |  |
| Proxy Buffer Low                                            | 4096 bytes                  |  |
| Proxy Buffer High                                           | 16384 bytes                 |  |
| Idle Timeout                                                | Specify 🗾 1800 seconds      |  |
| Time Wait                                                   | Procify V 2000 millicoconde |  |

Figure 4 Configuring the TCP profile (truncated)

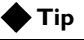

If majority of your clients are connecting over a wide area network (WAN), consider selecting **tcp-wan-optimized** from the **Parent Profile** list.

### Creating the persistence profile for the Beekeeper service

There is one additional profile needed for the Beekeeper server; a persistence profile. For this profile, we use cookie persistence. In the following example, we use the default settings, but you can modify settings, such as the cookie expiration, if applicable.

#### lmportant

This profile is **only** necessary for the Beekeeper service. You do not need to create a persistence profile for any of the other Beehive services.

#### To create the persistence profile for Beekeeper

- 1. On the Main tab, expand Local Traffic, and then click Profiles.
- 2. On the Menu bar, click **Persistence**.
- 3. In the upper right portion of the screen, click the **Create** button. The New Persistence Profile screen opens.
- 4. In the **Name** box, type a name for this profile. In our example, we type **cookie-beekeeper**.
- 5. From the **Persistence Type** list, select **Cookie**. The configuration options for cookie persistence appear.
- 6. Modify any of the settings as applicable for your network. In our example, we leave the settings at their default levels.
- 7. Click the **Finished** button.

| Local Traffic » Profiles : Persistence » New Persistence Profile |                    |          |  |
|------------------------------------------------------------------|--------------------|----------|--|
| General Properties                                               |                    |          |  |
| Name                                                             | cookie-beekeeper   |          |  |
| Persistence Type                                                 | Cookie             |          |  |
| Parent Profile                                                   | cookie 💌           |          |  |
| Configuration                                                    |                    | Custom 🗖 |  |
| Cookie Method                                                    | HTTP Cookie Insert |          |  |
| Cookie Name                                                      |                    |          |  |
| Expiration                                                       | 🔽 Session Cookie   |          |  |
| Override Connection Limit                                        | Π                  |          |  |
| Cancel Repeat Finished                                           |                    |          |  |

Figure 5 Configuring the Beekeeper cookie persistence profile

#### Creating the virtual servers

The final step in this section is to define a virtual server that references the profile and pool you created. A virtual server with its virtual address and port number, is the client addressable host name or IP address through which members of a load balancing pool are made available to a client. This procedure uses entries from the **VIP TCP Port** column in the tables above.

#### To create the virtual servers

- 1. On the Main tab, expand Local Traffic, and then click Virtual Servers. The Virtual Servers screen opens.
- 2. Click the Create button. The New Virtual Server screen opens.
- In the Name box, type a unique name for this virtual server. We recommend prefacing the profile name with vs\_ and then including the Beehive Service and TCP port number from Table 1. For example, vs\_http7777.
- 4. In the Destination section, select the Host option button.
- 5. In the **Address** box, type the IP address of this virtual server. In our example, we use **10.10.10.101**.
- In the Service Port box, type the service number from the VIP TCP Port column in the table above. For example, if you are configuring the Beehive HTTP virtual server, use port 80. *Note*: This port does not always match the port used for the pool.
- 7. From the **Configuration** list, select **Advanced**.
- 8. From the **Protocol Profile** (**Client**) list, select the profile you created for this service in *Creating the TCP profiles*, on page 8.

| Local Traffic » Virtual Servers » New Virtual Server |                                                                                                    |  |
|------------------------------------------------------|----------------------------------------------------------------------------------------------------|--|
| General Properties                                   |                                                                                                    |  |
| Name                                                 | vs_http7777                                                                                                    |  |
| Destination                                          | Type:  Type:  Ty |  |
| Service Port                                         | 80 HTTP 💌                                                                                                    |  |
| State                                                | Enabled 💌                                                                                                    |  |
| Configuration: Advanced                              |                                                                                                    |  |
| Туре                                                 | Standard                                                                                                    |  |
| Protocol                                             | TCP 🔽                                                                                                    |  |
| Protocol Profile (Client)                            | tcp_http7777                                                                                                    |  |
| Protocol Profile (Server)                            | (Use Client Profile)                                                                                                    |  |
| OneConnect Profile                                   | None                                                                                                    |  |

Figure 6 Configuring the virtual server (truncated)

- For Beehive HTTP and Beekeeper HTTP services only: From the HTTP Profile list, select http.
   *Note:* If the clients are attaching to the Beehive HTTPS services over a WAN (wide-area network), select the http-wan-optimized-compression profile from the list.
- 10. From the SNAT Pool list, select Auto Map.
- 11. In the Resources section, from the **Default Pool** list, select the pool you made for this service in *Creating the Beehive pools*, on page 7.
- 12. If you are configuring the Beekeeper virtual server, from the **Default Persistence Profile** list, select **cookie-beekeeper**. This is only necessary for the Beekeeper virtual server(s).
- 13. Configure any other settings as appropriate for your configuration.
- 14. Click the **Finished** button.

|                              | ·                                                                                                    |
|------------------------------|----------------------------------------------------------------------------------------------------|
| SNAT Pool                    | Auto Map 💌                                                                                           |
| Clone Pool (Client)          | None                                                                                                 |
| Clone Pool (Server)          | None                                                                                                 |
| Last Hop Pool                | None                                                                                                 |
| MAPI Profile                 | None 💌                                                                                               |
| CIFS Profile                 | None 💌                                                                                               |
| Tunnel Profile               | None 💌                                                                                               |
| iSession Profile             | None Context: server                                                                                 |
| Resources                    |                                                                                                    |
| iRules                       | Enabled Available  Sys_auth_krbdelegate Sys_auth_radius Sys_auth_radius Sys_auth_ssl_cc_ldap Up Down |
| HTTP Class Profiles          | Enabled Available<br>WebAcceleratorON A<br>httpclass                                                 |
| Default Pool +               | pool_http7777                                                                                        |
| Default Persistence Profile  | None                                                                                                 |
| Fallback Persistence Profile | None                                                                                                 |
| Cancel Repeat Finished       |                                                                                                    |

Figure 7 Configuring the virtual server SNAT pool and default pool.

Return to *Creating the health monitors*, on page 5 and using Table 1, on page 5, repeat all of the procedures for each of the Beehive services applicable to your configuration. If you configured all Beehive Services, when you are finished with all of the BIG-IP LTM configuration objects, you should have 9 health monitors, 9 pools, 9 tcp profiles, 1 persistence profile, and 7 virtual servers. Note there are more virtual servers if you are offloading SSL (see *Configuring the BIG-IP LTM to offload SSL (optional*), on page 18).

# Synchronizing the BIG-IP configuration if using a redundant system

When you have completed the configuration of your virtual servers and related objects, and if you are using a redundant BIG-IP configuration, the final step is to synchronize the configuration to the peer BIG-IP device.

The method of synchronizing the BIG-IP configuration depends on your version, see the appropriate BIG-IP LTM manual, available on Ask F5 (*https://support.f5.com/kb/en-us/products/big-ip\_ltm.html*).

Continue with the following section, *Configuring Oracle Beehive for the BIG-IP LTM*, on page 14

# Configuring Oracle Beehive for the BIG-IP LTM

Follow the steps in this section to configure Beehive to work with the F5 BIG-IP LTM. Perform the tasks in this section before you clone any other application nodes so that you do not have to duplicate these steps on the other application nodes. At the end of these steps, be sure to activate the changes and commit them to the local configuration.

All of the commands in the following procedures are performed from the Beehive system as an administrator. The procedures are provided for your convenience. For further information, see the Oracle documentation.

# **Configuring Set Ports**

If you do not want to use privileged ports directly, set ports as follows:

| list_propertiescomponent _VIRTUAL_SERVER                                        |  |
|---------------------------------------------------------------------------------|--|
| peectl modify_propertycomponent _EmailService:SMTPPropertiesname Portvalue 2225 |  |
| peectl modify_propertycomponent _VIRTUAL_SERVERname SmtpPortvalue 2225          |  |
| peectl modify_propertycomponent _EmailService:IMAPPropertiesname Portvalue 5143 |  |
| peectl modify_propertycomponent _VIRTUAL_SERVERname ImapPortvalue 5143          |  |

The commands above are set to the Oracle HTTP Server (OHS) virtual port. To see what the HTTP listening port is set to, see *Setting the HTTP Listening Port*, on page 14.

```
beectl modify_property --component _VIRTUAL_SERVER --name HttpPort --value 80
list_properties --component _VIRTUAL_SERVER
```

You see a list of property names and property values. In this case, you will notice that the changes you made above have been changed, but not yet activated (as noted by an asterisk). The example below shows changed values only:

| Property Name | Property Value |
|---------------|----------------|
| *ImapPort     | 5143           |
| *SmtpPort     | 2225           |
| *HttpPort     | 80             |

Table 2 Changed properties in the virtual server list

# Setting the HTTP Listening Port

Setting the HTTP listening port is necessary only if the current listening port is not what you want.

#### To set the HTTP Listening Port

1. Get the Beehive instance name using the following command:

beectl list\_components --type BeehiveInstance

You see a list like the following:

| Component Type  | Component Identifier                            |
|-----------------|-------------------------------------------------|
| BeehiveInstance | beehive_instance_maaXtst.dscbac07.us.oracle.com |

 Table 3
 Beehive Instance name

2. Get the OHS component name using the following command:

beectl list\_properties --component beehive\_instance\_maaXtst.dscbac07.us.oracle.com --name HttpServer

You see a list like the following:

| Property Name | Property Value                     |
|---------------|------------------------------------|
| HttpServer    | ohs_maaXtst.dscbac07.us.oracle.com |

Table 4OHS component name

3. Get the current HTTP listener port using the following command:

beectl list\_properties --component ohs\_maaXtst.dscbac07.us.oracle.com --name HttpListenPort

You see a list like the following:

| Property Name   | Property Value |
|-----------------|----------------|
| HttpListen Port | 7779           |

 Table 5
 HTTP listener port

4. Change the listening port using the following command:

beectl modify property --component ohs\_maaXtst.dscbac07.us.oracle.com --name HttpListenPort --value 7777

- Activate the configuration using the following command: beectl activate\_configuration
- Modify the local configuration files using the following command: beect1 modify\_local\_configuration\_files

### Setting the Beehive Virtual Server

The next step is to set the Beehive virtual server.

#### To set the Beehive virtual server

1. Set the Beehive virtual server using the following command:

beectl modify\_property --component \_VIRTUAL\_SERVER --name ServerName --value beehive.example.com
beectl list\_properties --component \_VIRTUAL\_SERVER

You see a list of property names and property values. In this case, you will notice that the change you made above has been changed, but not yet activated (as noted by an asterisk). The example below shows changed value only:

| Property Name | Property Value      |
|---------------|---------------------|
| *ServerName   | beehive.example.com |

Table 6 Setting the virtual server

2. Type the following command:

beectl activate\_configuration

You should see the following message

```
Now attempting to get writable configuration with maximum
wait time 30 seconds.
Got writable configuration successfully.
Now attempting to activate writable configuration and
releasing the lock. Updated new configuration repository
successfully. Local configuration files are not in sync
with system model. Please run
"modify_local_configuration_files" manually.
Proposed configuration is saved successfully and
activated now.
```

3. Type the following command:

beectl modify\_local\_configuration\_files

You should see the following message:

Note: All validators registered for "modify\_local\_configuration\_files" command will be executed now.

Note : The validation results will be accumulated and analyzed at the end.

Executing "HostName" validator ...

Successfully executed all validators registered for "modify\_local\_configuration\_files" command.

Now analyzing the validation results ... ... Successfully ran the command in oracle home /u01/app/oracle/product/1.5.0.0.0/beehive\_1. Please run

this command on all midtier instances.

# Setting the Beekeeper Virtual Server

To configure multiple instances of Oracle Beekeeper with a virtual host through the BIG-IP LTM so that all your Oracle Beekeeper instances will be accessed by a single point of access, configure the virtual host on the Beehive Beekeeper application nodes using the following procedure:

#### To set the Beekeeper virtual server

#### 1. Edit the file

<Oracle\_Beekeeper\_home>/j2ee/home/config/default-web-site.xml
and specify the virtual host name and port number in the
<frontend> child element of <web-site> using the following syntax:

```
<web-site xmlns:xsi="http://www.w3.org/2001/XMLSchema-instance"
xsi:noNamespaceSchemaLocation=
"http://xmlns.oracle.com/oracleas/schema/11/web-site-11_1.xsd"
port="7778"
secure="false"
protocol="http"
display-name="Default Web Site"
schema-major-version="11"
schema-minor-version="11"
...
<frontend host="beekeeper.example.com" port="80" />
...
</web-site>
```

In this example, **beekeeper.example.com** is the host name of the BIG-IP LTM virtual host and 80 is the port number.

2. Restart beekeeper using the following commands:

\$ORACLE\_HOME/opmn/bin/opmnctl stopall \$ORACLE\_HOME/opmn/bin/opmnctl startall

This completes the Oracle Beehive configuration changes, unless you are offloading SSL to the BIG-IP LTM. If you are offloading SSL, there is one additional procedure found in *Configuring the BIG-IP LTM to offload SSL (optional)*, on page 18.

# Configuring the BIG-IP LTM to offload SSL (optional)

This section describes how to configure the BIG-IP LTM system as an SSL proxy for Beehive Services deployment. It also includes one modification to the Oracle Beehive device to allow SSL offload by the BIG-IP LTM. If you are not using the BIG-IP LTM system to offload SSL traffic, you do not need to perform the procedures in this section.

# Prerequisites and Configuration Notes

This section lists additional prerequisites for SSL offload:

- You need an SSL certificate for your site that is compatible with the BIG-IP LTM system. For more information, visit the F5 BIG-IP Product Documentation, available on the F5 Technical Support site, <u>Ask F5</u>.
- For Oracle Beehive, you need two unique SSL certificates:
  - One SSL certificate is used to secure client connections for all the SSL enabled services.
  - One SSL certificate is used exclusively for the Beekeeper Administration Secure Console.
- The SSL virtual servers use the same configuration objects you created in the procedures above, so there is no need to re-create these.

#### 🔶 Important

When using the BIG-IP LTM for SSL offload, for each Beehive Service deployed behind LTM, configure that service to use the new HTTPS protocol header. For SSL offload, you must have URLs defined as https://<FQDN>, where FQDN is the name associated in DNS with the appropriate Virtual Server, and assigned to the SSL certificate in the Client SSL profile.

| Beehive Service | Use Pool created for: | Profiles                               | Redirect<br>iRule? | Virtual<br>Server Port |
|-----------------|-----------------------|----------------------------------------|--------------------|------------------------|
| Beehive HTTPS   | Beehive HTTP          | TCP, main Client SSL                   | Yes                | 443                    |
| IMAPS           | IMAP                  | TCP, main Client SSL                   | No                 | 993                    |
| SMTPS           | SMTP                  | TCP, main Client SSL                   | No                 | 465                    |
| FTPS            | FTP                   | TCP, main Client SSL                   | No                 | 990                    |
| Beekeeper HTTPS | Beekeeper HTTP        | TCP, persistence, Beekeeper Client SSL | Yes                | 443                    |

 Table 7 Table of Beehive services and associated BIG-IP configuration objects

#### Using SSL certificates and keys

Before you can enable the BIG-IP LTM system to act as an SSL proxy, you must install a SSL certificate on the virtual server that you wish to use for secure connections on the BIG-IP LTM device. For this Deployment Guide, we assume that you already have obtained an SSL certificate, but it is not yet installed on the BIG-IP LTM system. For information on generating certificates, or using the BIG-IP LTM to generate a request for a new certificate and key from a certificate authority, see the Managing SSL Traffic chapter in the *Configuration Guide for Local Traffic Management*.

#### Importing keys and certificates

Once you have obtained a certificate, you can import this certificate into the BIG-IP LTM system using the Configuration utility. By importing a certificate or archive into the Configuration utility, you ease the task of managing that certificate or archive. You can use the Import SSL Certificates and Keys screen only when the certificate you are importing is in Privacy Enhanced Mail (PEM) format.

You need to complete this procedure twice, once for the Beekeeper Administration Secure Console and again for the other Beehive services.

#### To import a key or certificate

- 1. On the Main tab, expand Local Traffic.
- 2. Click SSL Certificates. The list of existing certificates displays.
- 3. In the upper right corner of the screen, click Import.
- 4. From the **Import Type** list, select the type of import (Certificate or Key).
- 5. In the **Certificate** (or **Key**) **Name** box, type a unique name for the certificate or key.
- 6. In the **Certificate** (or **Key**) **Source** box, choose to either upload the file or paste the text.
- 7. Click Import.
- 8. If you imported the certificate, repeat this procedure for the key.
- 9. Repeat the entire procedure so you have one certificate and key for the Beekeeper console and one for the other Beehive services.

#### Creating a Client SSL profile

The next step in this configuration is to create a Client SSL profile. This profile contains the SSL certificate and Key information for offloading the SSL traffic. Again, you need to complete this procedure twice, once for the Beekeeper Administration Secure Console and again to create a Client SSL profile for the other Beehive services.

#### To create a new Client SSL profile

- 1. On the Main tab, expand **Local Traffic**, and then click **Profiles**. The HTTP Profiles screen opens.
- 2. On the Menu bar, from the SSL menu, select Client.
- 3. In the upper right portion of the screen, click the **Create** button.
- 4. In the **Name** box, type a name for this profile. In our example, we type **beehive\_clientssl**.
- 5. In the Configuration section, check the **Certificate** and **Key Custom** boxes.
- 6. From the **Certificate** list, select the name of the Certificate you imported in the *Importing keys and certificates* section for the Beehive services.
- 7. From the **Key** list, select the key you imported in the *Importing keys and certificates* section.
- 8. Click the Finished button.
- 9. Repeat the entire procedure for the Beekeeper console Client SSL profile. In our example, we name this profile **beekeeper\_clientssl** and select the appropriate certificate and key in steps 6 and 7.

| Local Traffic » Profiles : SSL : Client » New Client SSL Profile |                                                                                                    |          |
|------------------------------------------------------------------|----------------------------------------------------------------------------------------------------|----------|
| General Properties                                               |                                                                                                    |          |
| Name                                                             | beehive_clientssl                                                                                                    |          |
| Parent Profile                                                   | clientssl 💌                                                                                                    |          |
| Configuration: Basic 💌                                           |                                                                                                    | Custom 🗖 |
| Certificate                                                      | beehive.example.com                                                                                                    | <b>v</b> |
| Кеу                                                              | beehive.example.com                                                                                                    | 2        |
| Options List                                                     | Enabled Options Don't insert empty fragments Disable Available Options Netscape® reuse cipher change bug workarol Microsoft® big SSLv3 buffer Microsoft® IE SSLv2 RSA padding SSLeay 080 client DH bug workaround TLS D5 bug workaround Enable |          |
| Client Authentication Custom                                     |                                                                                                    | Custom 🗖 |
| Client Certificate                                               | ignore 💌                                                                                                    |          |
| Certificate Revocation List<br>(CRL)                             |                                                                                                    |          |
| Cancel Repeat Finished                                           |                                                                                                    |          |

Figure 8 Creating the Client SSL profile

### Creating the Beehive Redirect iRule

The Redirect iRule takes incoming HTTP requests (non-secure) and redirects the requests to the correct HTTPS (secure) virtual server, without user interaction. This Redirect iRule is used with both the Beehive HTTP service and the Beekeeper HTTP service, to redirect clients to the matching SSL Secured Beehive Service.

#### To create the Redirect iRule

- 1. On the Main tab, expand Local Traffic and click iRules.
- 2. In the upper right portion of the iRule screen, click Create.
- 3. In the Name field on the New iRule screen, enter a name for your iRule. In our example, we use **Beehive\_httptohttps**.
- 4. 4. In the **Definition** section, copy and paste the following iRule:

```
when HTTP_REQUEST {
HTTP::redirect https://[HTTP::host][HTTP::uri]
}
```

5. Click Finished.

|                 | Local Traffic » iRules » New iRule |                                                                                 |  |
|-----------------|------------------------------------|---------------------------------------------------------------------------------|--|
| 1               | Properties                         |                                                                                 |  |
|                 | Name                               | Beehive_httptohttps                                                             |  |
| Definition      | Definition                         | <pre>when HTTP_REQUEST { HTTP::redirect https://[HTTP::host][HTTP::uri] }</pre> |  |
|                 |                                    | ☐ Extend Text Area<br>☐ Wrap Text                                               |  |
| Cancel Finished |                                    |                                                                                 |  |

Figure 9 Creating the redirect iRule

#### Creating the SSL virtual servers

We now create a new SSL virtual server for each of the Beehive services the BIG-IP LTM is offloading SSL. This virtual server references pools and profiles you created in the non-SSL section. If you have not yet configured those objects, you must do that first. This procedure uses entries from Table 7, on page 18.

#### To create the virtual servers

- 1. On the Main tab, expand Local Traffic, and then click Virtual Servers. The Virtual Servers screen opens.
- 2. Click the Create button. The New Virtual Server screen opens.

- 3. In the **Name** box, type a unique name for this virtual server. We recommend prefacing the profile name with *vs*\_ and then including the Beehive Service and TCP port number from the VIP TCP port column of Table 7, on page 18. For example, **vs\_https443**.
- 4. In the Destination section, select the Host option button.
- 5. In the **Address** box, type the IP address of this virtual server. In our example, we use **10.10.10101**.
- 6. In the **Service Port** box, type the service number from the **VIP TCP Port** column in the table above. For example, if you are configuring the Beehive HTTPS virtual server, use port **443**. *Note*: This port does not always match the port used for the pool.
- 7. From the Configuration list, select Advanced.
- 8. From the **Protocol Profile** (**Client**) list, select the profile you created for this service in *Creating the TCP profiles*, on page 8. In our Beehive HTTPS example, we select **tcp\_http7777**.
- For the Beehive HTTPS and Beekeeper HTTPS virtual servers only, From the HTTP Profile list, select http.
   *Note:* If the clients are attaching to the Beehive HTTPS services over a WAN (wide-area network), select the http-wan-optimized-compression profile from the list.

|                            | Local Traffic -> Virtual Servers -> New Virtual Server |                                                     |  |
|----------------------------|--------------------------------------------------------|-----------------------------------------------------|--|
|                            | General Properties                                     |                                                     |  |
|                            | Name                                                   | vs_https443                                         |  |
|                            | Destination                                            | Type: Type: Host C Network<br>Address: 10.10.10.101 |  |
|                            | Service Port                                           | 443 HTTPS 💌                                         |  |
|                            | State                                                  | Enabled 💌                                           |  |
|                            | Configuration: Advanced 💌                              |                                                     |  |
|                            | Туре                                                   | Standard                                            |  |
|                            | Protocol                                               | TCP                                                 |  |
|                            | Protocol Profile (Client)                              | tcp_http7777                                        |  |
|                            | Protocol Profile (Server)                              | (Use Client Profile)                                |  |
|                            | OneConnect Profile                                     | None                                                |  |
| Only for the Beehive HTTPS | NTLM Conn Pool                                         | None 💌                                              |  |
| and Beekeeper HTTPS        | HTTP Profile                                           | http-wan-optimized-compression                      |  |
| virtual servers            | FTP Profile                                            | None 💌                                              |  |
|                            | SSL Profile (Client)                                   | beehive_clientssl 💌                                 |  |
|                            | SSL Profile (Server)                                   | None                                                |  |
|                            |                                                        | Enchlod Available                                   |  |

Figure 10 Configuring the SSL virtual server (truncated)

- 10. From the SNAT Pool list, select Auto Map.
- For the Beehive HTTPS and Beekeeper HTTPS virtual servers only: In the iRules section, from the Available list, select the name of the iRule you created in *Creating the Beehive Redirect iRule*, on page 21, and click the Add (<<) button. In our example, we select Beehive\_httptohttps.
- 12. In the Resources section, from the **Default Pool** list, select the pool you made for the non SSL service in *Creating the Beehive pools*, on page 7.
- 13. If you are configuring the Beekeeper virtual server, from the **Default Persistence Profile** list, select **cookie-beekeeper**. This is only necessary for the Beekeeper virtual server(s).
- 14. Configure any other settings as appropriate for your configuration.
- 15. Click the **Finished** button.

|                                        | Source Port                  | Preserve                                        |
|----------------------------------------|------------------------------|-------------------------------------------------|
|                                        | SNAT Pool                    | Auto Map 💌                                      |
|                                        | Clone Pool (Client)          | None                                            |
|                                        | Clone Pool (Server)          | None                                            |
|                                        | Last Hop Pool                | None                                            |
|                                        | MAPI Profile                 | None 💌                                          |
|                                        | CIFS Profile                 | None 💌                                          |
|                                        | Tunnel Profile               | None 💌                                          |
|                                        | iSession Profile             | None Context: server                            |
|                                        | Resources                    |                                                 |
| Only for the Beehive HTTPS             |                              | Enabled Available                               |
| and Beekeeper HTTPS<br>virtual servers | iRules                       | Beehive_httptohttps                             |
|                                        | HTTP Class Profiles          | Enabled Available<br>WebAcceleratorON httpclass |
|                                        | Default Pool +               | pool_http7777                                   |
| L                                      | Default Persistence Profile  | None                                            |
|                                        | Fallback Persistence Profile | None                                            |
|                                        | Cancel Repeat Finished       |                                                 |

*Figure 11* Configuring the SSL virtual server, continued (truncated)

# Configuring Beehive for SSL Termination

Use the following procedure to configure Beehive for SSL termination.

#### To configure Beehive for SSL termination

- 1. Log onto the Beehive system as an administrator.
- Set the SslTerminatedByLoadBalancer property of the HttpServerCluster component to true. For example:

beect1 modify\_property --component \_current\_site:HttpServerCluster --name\
 SslTerminatedByLoadBalancer --value true

3. Review the change using the following command:

#### beectl list\_properties --component \_CURRENT\_SITE:HttpServerCluster

You see a list similar to the following:

| Property Name             | Property Value |
|---------------------------|----------------|
| Alias                     |                |
| HttpServerSslEnabled Port | true           |

 Table 8
 HTTPServer cluster setting

 Commit the changes you made to the configuration: beectl activate\_configuration beectl modify\_local\_configuration\_files

This completes the SSL configuration.

# Appendix B: Additional screenshots

The following are additional screenshots of some of the BIG-IP configuration objects.

#### **IMAP Health Monitor**

The IMAP monitor contains three additional configuration fields: User Name, Password, and Folder.

| Local Traffic » Monitors » New Monitor |                 |  |
|----------------------------------------|-----------------|--|
| General Properties                     |                 |  |
| Name                                   | mon_imap5134    |  |
| Туре                                   | IMAP            |  |
| Import Settings                        | imap 💌          |  |
| onfiguration: Advanced                 | •               |  |
| Interval                               | 10 seconds      |  |
| Timeout                                | 31 seconds      |  |
| Manual Resume                          | C Yes ⊙ No      |  |
| Check Until Up                         | O yes ⊙ No      |  |
| User Name                              | f5monitor       |  |
| Password                               | •••••           |  |
| Folder                                 | INBOX           |  |
| Alias Address                          | * All Addresses |  |
| Alias Service Port                     | 5134 Other: 💌   |  |
| Debua                                  | No 💌            |  |

Figure 12 Configuring the IMAP health monitor

#### **SMTP Monitor**

The SMTP monitor contains one additional configuration field: Domain.

| neral Properties          |                                  |
|---------------------------|----------------------------------|
| Name                      | mon_smtp2225                     |
| Туре                      | SMTP                             |
| Import Settings           | smtp 💌                           |
| Configuration: Advanced 💌 |                                  |
| nterval                   | 30 seconds                       |
| Timeout                   | 91 seconds                       |
| Manual Resume             | C <sub>Yes</sub> ⊛ <sub>No</sub> |
| Check Until Up            | O <sub>Yes</sub> ⊛ <sub>No</sub> |
| Domain                    | siterequest.com                  |
| Alias Address             | * All Addresses                  |
| Alias Service Port        | 2225 Other: 💌                    |
| Dehua                     | No V                             |

Figure 13 Configuring the SMTP monitor

### **FTP** monitor

The FTP monitor contains three additional configuration fields: User Name, Password, and Path/Filename.

| Local Traffic » Monitors » New Monitor |                                   |  |
|----------------------------------------|-----------------------------------|--|
| General Properties                     |                                   |  |
| Name                                   | mon_ftp2121                       |  |
| Туре                                   | FTP                               |  |
| Import Settings                        | ftp 💌                             |  |
| Configuration: Advanced 💌              |                                   |  |
| Interval                               | 30 seconds                        |  |
| Timeout                                | 91 seconds                        |  |
| Manual Resume                          | C Yes ☉ No                        |  |
| Check Until Up                         | O yes ⊛ No                        |  |
| User Name                              | F5monitor                         |  |
| Password                               | •••••                             |  |
| Path / Filename                        | alWorkspace/Documents/monitor.txt |  |
| Mode                                   | Passive 💌                         |  |
| Alias Address                          | * All Addresses                   |  |
| Alias Service Port                     | 2121 Other:                       |  |
| Debug                                  | No 💌                              |  |
| Cancel Repeat Finished                 |                                   |  |

Figure 14 Configuring the FTP monitor